## Salvar arquivo PDF como PDF/A

Abra o "PDF-XChange Editor"

(uma maneira de encontra-lo é começar digitando na busca da Barra de Tarefas: XChange)

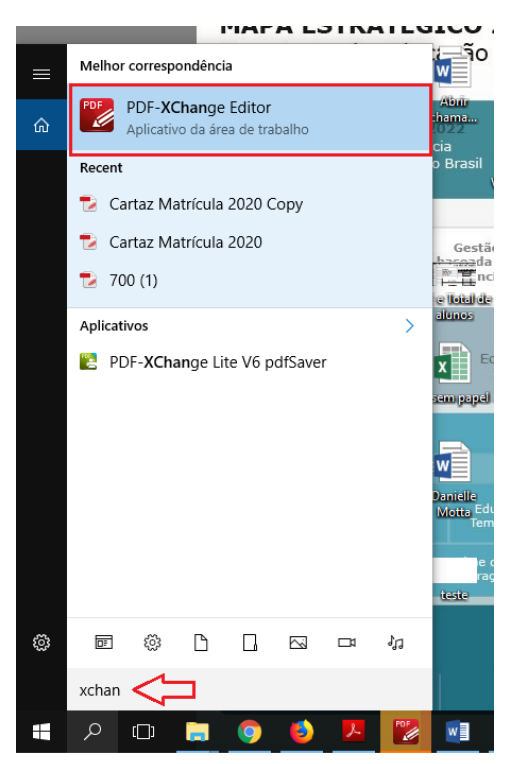

Após abri-lo, selecione a opção "Yes, for me only"

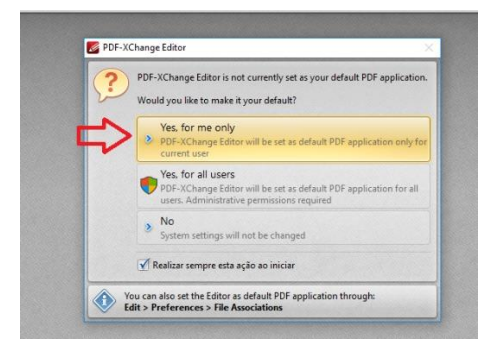

## Clique a guia "Ficheiro" e a opção "Abrir"

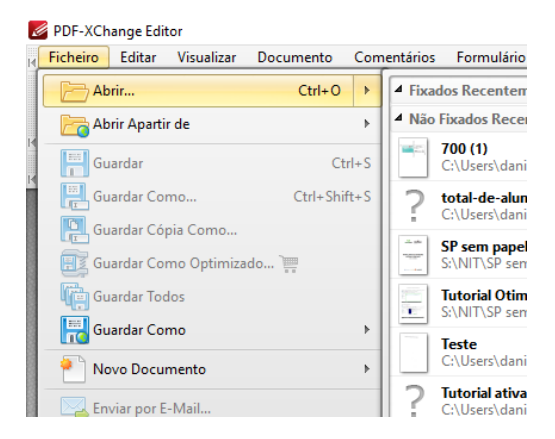

| Abrir Ficheiros              |                                          |                                   | ×                  |
|------------------------------|------------------------------------------|-----------------------------------|--------------------|
| Non richards                 |                                          |                                   | ~                  |
| ← → × ↑ 🔜 > Este             | Computad > Área de Trabalho > 🛛 🗸 🗸      | ව Pesquisar Área d                | ie Trabalho 🛛 🔎    |
| Organizar 👻 Nova past        | a                                        | 1                                 |                    |
| ^                            | Nome                                     | Data de modificaç                 | Тіро               |
| 🖈 Acesso rápido              | Digitalizacao                            | 27/08/2019 16:05                  | Pasta de arquivos  |
| <ul> <li>OneDrive</li> </ul> | MAPAS                                    | 23/08/2019 13:30                  | Pasta de arquivos  |
| Este Computador              | Nova pasta                               | 22/08/2019 16:18                  | Pasta de arquivos  |
| Este computador              | 🔁 2017-07-10-tutorial-concessao-de-login | 07/08/2019 14:25                  | PDF Document       |
|                              | 📄 Carregando zoom                        | 19/08/2019 09:21                  | Atalho da Internet |
| Documentos                   | 🔁 Cartaz Matrícula 2020                  | 26/08/2019 13:28                  | PDF Document       |
| Downloads                    | 🔂 EDITAL LIMINAR - Copia                 | 21/08/2019 16:40                  | PDF Document       |
| 📰 Imagens                    | 🔁 EDITAL LIMINAR                         | 21/08/2019 16:40                  | PDF Document       |
| Músicas                      | 🔁 QE e Total de alunos                   | 09/08/2019 09:17                  | PDF Document       |
| 😽 Vídeos                     | 🔁 teste pdf                              | 21/08/2019 10:47                  | PDF Document       |
| L Windows (C:)               |                                          |                                   |                    |
| 🛖 Departamentos I 🖉 🔒        | ¢                                        |                                   | >                  |
| N                            |                                          |                                   |                    |
| <u>N</u> ome:                | Cartaz Matricula 2020                    | <ul> <li>Documentos Pl</li> </ul> | JF (".pατ) 🗸       |
|                              | Opções.                                  | Abrir                             | Cancelar           |
|                              |                                          |                                   |                    |

Localize o arquivo desejado e clique o botão "Abrir"

Clique a guia "Ficheiro" e a opção "Guardar Como"

| icheiro | Editar       | Visualizar   | Documento   | Com     | entários | Formulário     | Objet   |
|---------|--------------|--------------|-------------|---------|----------|----------------|---------|
| Ab      | orir         |              | Ctrl+0      | +       | 11       | ÷.             |         |
| Ab      | orir Aparti  | r de         |             | •       | 7,8%     | - (            |         |
| Gu      | Jardar       |              | Ct          | trl+S   | 14       |                |         |
| Hen Gu  | uardar Co    | mo           | Ctrl+Shi    | ft+S    |          |                |         |
| Call Gu | uardar Cój   | pia Como     | Guarda      | ar Com  | o (Ctrl+ | - Shift+S)     |         |
| Gu Gu   | uardar Co    | mo Optimiza  | do 🗍 Guard  | la um c | locumen  | to ativo com l | Novo No |
| Gu Gu   | ardar Too    | los          |             |         |          |                |         |
| 🔠 Gu    | lardar Co    | mo           |             | •       |          |                |         |
| P No    | ovo Docu     | mento        |             | •       |          |                |         |
| En      | iviar por E  | -Mail        |             |         |          |                |         |
| Reverte | r            |              |             |         |          |                |         |
| Fechar  |              |              | Ctr         | l+W     |          |                |         |
| Fechar  | Tudo         |              |             |         |          |                |         |
| Exporta | r            |              |             | •       |          |                |         |
|         | primir       |              | Ct          | rl+P    |          |                |         |
| On Pre  | opriedade    | es do Docum  | ento Ct     | rl+D    |          |                |         |
| Co      | opiar Nom    | ne Completo  | do Ficheiro |         |          |                |         |
| Ab      | orir Localia | zação da Pas | ta          |         |          |                |         |
|         |              | ~            |             |         | C. Start |                |         |

## Selecione o local desejado para salvar o arquivo e selecione o tipo: "PDF/A Document (\*.pdf)

| Area de Trabalh  | c            | Digitalização                          | 27/08/2019 10:00 | Pasta de arquivos |   |
|------------------|--------------|----------------------------------------|------------------|-------------------|---|
|                  |              | MAPAS                                  | 23/08/2019 13:30 | Pasta de arquivos |   |
|                  |              | Nova pasta                             | 22/08/2019 16:18 | Pasta de arquivos |   |
| - Downloads      |              | 2017-07-10-tutorial-concessao-de-login | 07/08/2019 14:25 | PDF Document      |   |
| 📰 Imagens        |              | Carregando zoom                        | 19/08/2019 09:21 | Atalho da Interne |   |
| 👌 Músicas        |              | Cartaz Matrícula 2020                  | 26/08/2019 13:28 | PDF Document      |   |
| Vídeos           |              | 🔁 EDITAL LIMINAR - Copia               | 21/08/2019 16:40 | PDF Document      |   |
| 🏪 Windows (C:)   |              | 🔁 EDITAL LIMINAR                       | 21/08/2019 16:40 | PDF Document      |   |
| 🛖 Departamentos  |              | 🔁 QE e Total de alunos                 | 09/08/2019 09:17 | PDF Document      |   |
|                  |              | 🔁 teste pdf                            | 21/08/2019 10:47 | PDF Document      | ~ |
| 💣 Rede           | $\checkmark$ | <                                      |                  | >                 |   |
| Nome             | arta         | z Matrícula 2020 Conv                  |                  |                   | Л |
| Nome.            | Junto        | 2 Matricula 2020 Copy                  |                  |                   |   |
| Tipo: D          | locu         | mentos PDF (*.pdf)                     |                  | ×                 | ~ |
| D                | ocu          | mentos PDF (*.pdf)                     |                  |                   | Ы |
| P                | DF/#         | A Document (*.pdf)                     |                  |                   |   |
|                  |              |                                        |                  |                   |   |
| ▲ Ocultar pastas |              |                                        | Guardar          | Cancelar          |   |
| o contar pustus  |              |                                        |                  |                   |   |